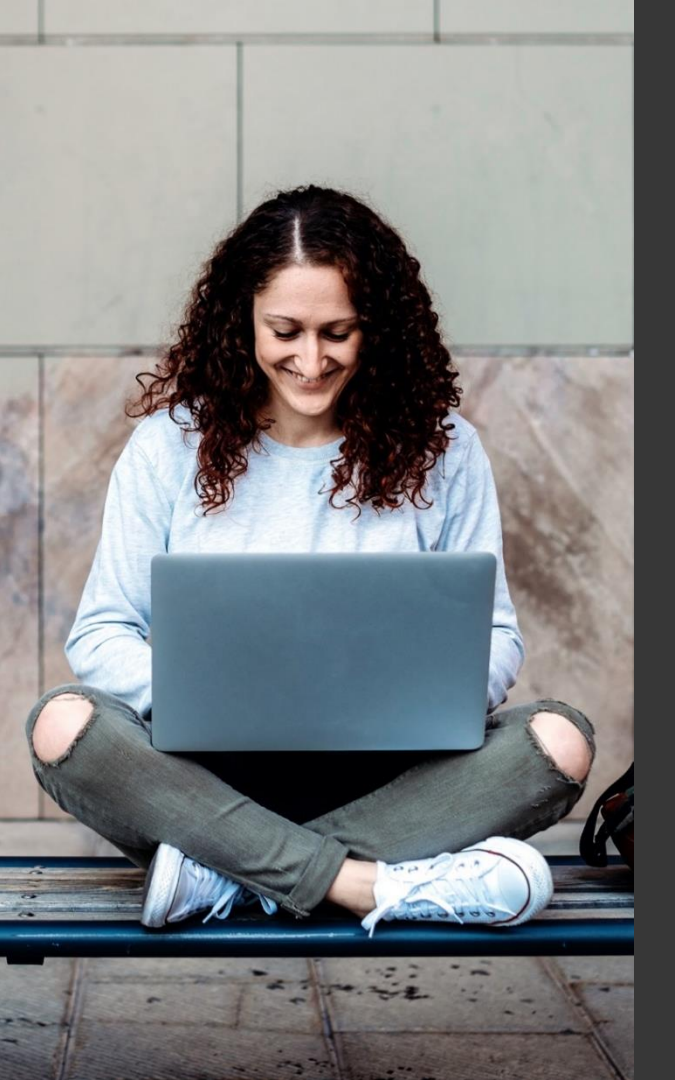

## TAFE NSW Ariba Network Supplier Training

How to submit electronic invoices against a TAFE NSW standard purchase order

September 2023

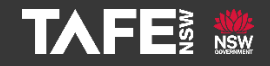

Hyams Beach, South Region Wandi Wandian Country, traditional lands of the Jerrinja people

> TAFE NSW acknowledges Aboriginal and Torres Strait Islander Peoples as the Traditional Custodians of the Land, Rivers and Sea. We acknowledge and pay our respects to Elders; past, present and emerging of all Nations.

### Topic Audience Background

| Торіс      | This Quick Reference Guide (QRG) addresses how<br>to submit an invoice in Ariba against a TAFE NSW<br>standard Purchase Order (PO).                                                                                                    |
|------------|----------------------------------------------------------------------------------------------------|
| Audience   | TAFE NSW Suppliers                                                                                                    |
| Background | <ul> <li>TAFE NSW uses SAP Ariba as its preferred eProcurement Solution.</li> <li>TAFE NSW POs are sent to suppliers via the Ariba Network. Once the order has been fulfilled, suppliers are required to submit their invoices electronically through the Ariba Network.</li> <li>When a PO has been sent to a supplier, the supplier will receive an email notification requiring them to: <ul> <li>Log in to their Ariba Network account to view the PO (If already registered)</li> <li>Register on SAP Ariba and then log in to their Ariba Network account to view the PO (Registration is covered in a separate QRG available <u>here</u>).</li> </ul> </li> <li>After the Supplier has viewed and fulfilled the PO, they are able to convert the PO directly into an invoice, which is then sent to TAFE NSW via the Ariba Network. Note that standard payment terms apply.</li> </ul> |

Notification that a TAFE NSW PO has been raised is sent via email to the main supplier email address TAFE NSW has on file for your organisation. TAFE NSW uses the same email address for all correspondence, including orders, remittance notices, etc. If you need to change any of your organisation's details, please email suppliers@tafensw.edu.au.

| SAP Ariba 🖊                              |                                                                                                    |
|------------------------------------------|----------------------------------------------------------------------------------------------------|
| //                                       |                                                                                                    |
| TACE                                     | NSW cont a new order                                                                                                    |
| IAFE                                     | NSW Selit a new order                                                                                                    |
| If more than<br>Your custo<br>can use it | one email address is associated with your organization for PO delivery, then the copy of this purchase order would be sent to them as well,<br>mer sends their orders through Ariba Network. You'll get a FREE Ariba Network standard account to process this order. If you have an account, y<br>and log in now. |
|                                          |                                                                                                    |
| NSW                                      |                                                                                                    |
|                                          | Process order                                                                                                    |
|                                          |                                                                                                    |
|                                          |                                                                                                    |
|                                          |                                                                                                    |
|                                          |                                                                                                    |
|                                          |                                                                                                    |
|                                          |                                                                                                    |
|                                          |                                                                                                    |
|                                          |                                                                                                    |
|                                          |                                                                                                    |
|                                          |                                                                                                    |
|                                          |                                                                                                    |

In the email click on '*Process Order*' and log in to your Ariba Network account using your existing account details. If you are unable to log in, contact TAFE NSW or SAP Ariba via the information provided on the '*Further Assistance*' page below.

| Supplier Login                              |
|---------------------------------------------|
| User Name                                   |
| Password                                    |
| Login<br>Having trouble logging in?         |
| New to Ariba?<br>Register Now or Learn More |
| Is your company registered?<br>Search       |
|                                             |
|                                             |

When you are logged into your Ariba Network account you will probably be on either the '*Home*' page or the '*Workbench*' page.

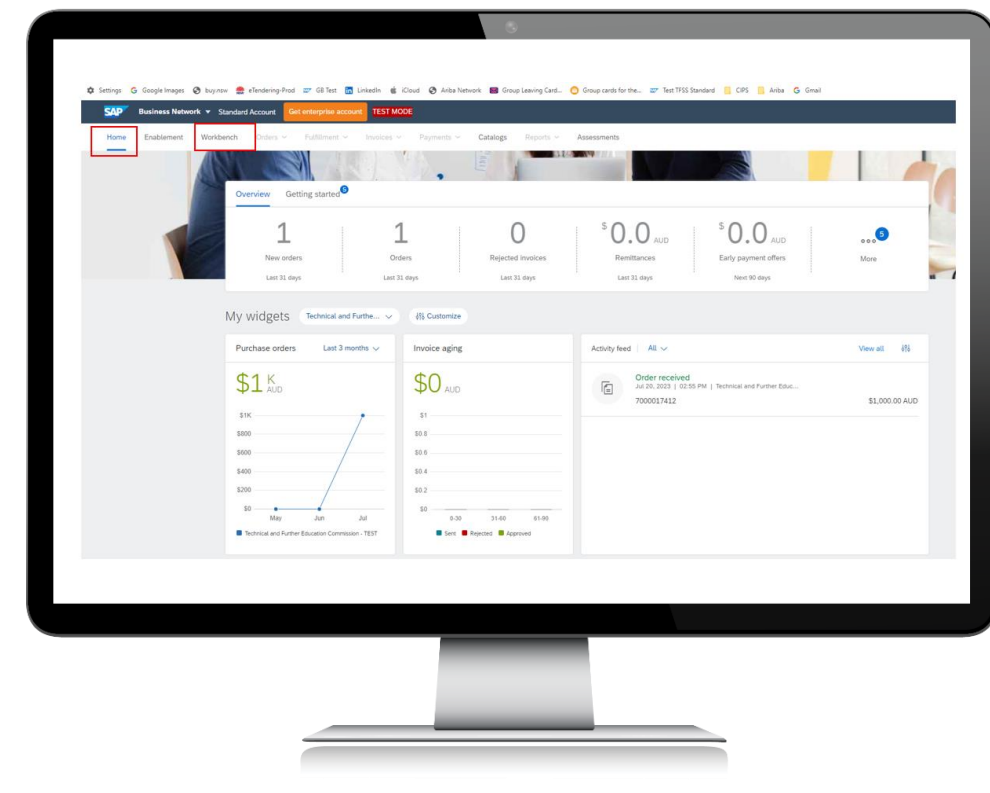

### Step 3

Click on '*New orders*' to see Purchase Orders sent to you within the past 31 days.

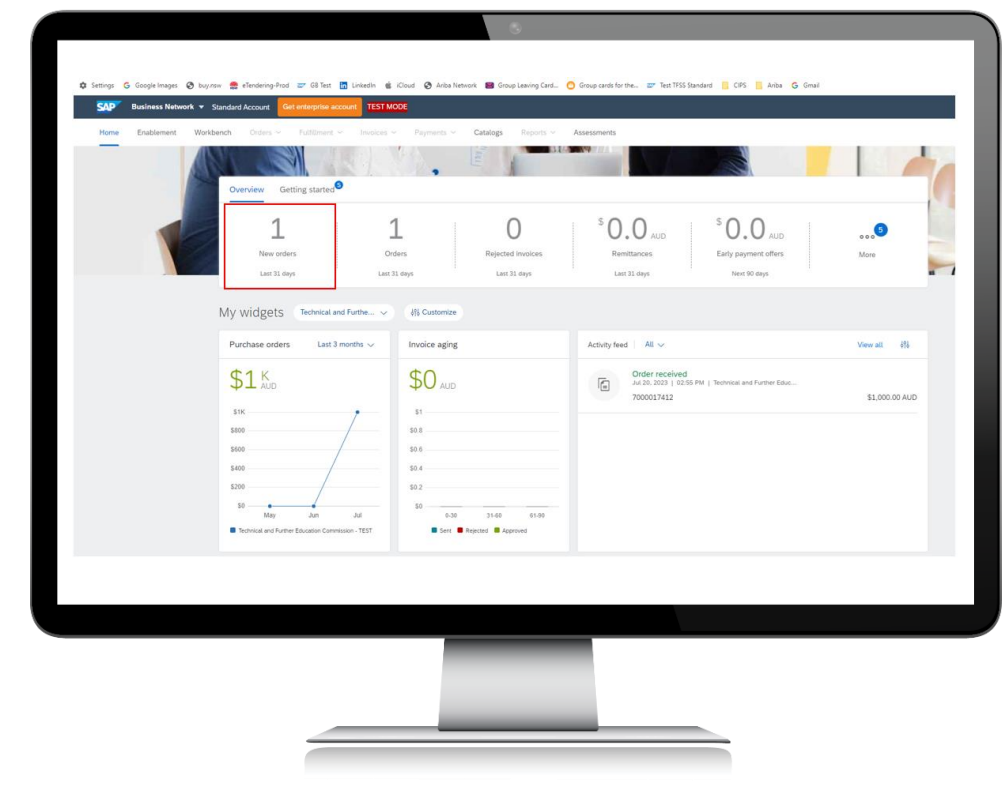

You can change the date filter in the '*Creation date*' field if you need to see orders prior to 31 days before. Click '*Apply*' once you have changed the filter.

| Business Network  Standard                                       | Cocourt Get enlerprise accourt TEST MODE Orders - Fulfilment - Invoices - Payr | nents ∽ <b>Catalogs</b> Reports ∽ a       | Assessments                                          |                                            |                                        |
|------------------------------------------------------------------|--------------------------------------------------------------------------------|-------------------------------------------|------------------------------------------------------|--------------------------------------------|----------------------------------------|
| Workbench<br>1<br>New orders<br>Last 33 days                     | 1 O<br>Orders Rejected invoices<br>Lett 31 days Lett 32 days                   | S O. O AUD<br>Remittances<br>Last 31 days | S O.O AUD<br>Early payment offers Sc<br>Next 90 days | O.O AUD<br>eduled payments<br>Next 50 days | 1<br>Orders to invoice<br>Last 31 days |
| New orders (1)<br>VEdit filter   Save filter   Last<br>Customers | 11 days) New Order numbers                                                     | Creation date                             | Order status                                         | Company codes                              |                                        |
| Select or type selections                                        | Type selection     Partial match      Exact match                              | Last 31 days                              | V Include V New X                                    | Select or type a                           | elections [                            |
| STATE TRACE                                                      |                                                                                |                                           |                                                      |                                            | Resend Falled Order                    |
|                                                                  |                                                                                |                                           |                                                      |                                            |                                        |
|                                                                  |                                                                                |                                           |                                                      |                                            |                                        |

### Select the Purchase Order you want to look at.

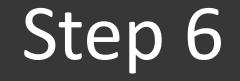

| 1            | 1 0                                               | <sup>s</sup> O O | °0 0                 | °00 1                        |                              |
|--------------|---------------------------------------------------|------------------|----------------------|------------------------------|------------------------------|
| New orders   | Orders Rejected invoices                          | Remittances      | Early payment offers | Scheduled payments Orders to | invoice Invoices             |
| Show more    |                                                   |                  |                      |                              | Apply Reserved Failed Orders |
| Order Number | Customer                                          | Amount           | Date 🦊               | Order Status                 | Amount Invoiced Acti         |
| 7000017412   | Technical and Further Education Commission - TEST | \$1000 AUD       | Jul 20, 2023         | New                          |                              |
|              |                                                   |                  |                      |                              |                              |
|              |                                                   |                  |                      |                              |                              |
|              |                                                   |                  |                      |                              |                              |

Once you can see the Purchase Order in your Ariba Network Account, review the '*Quantity*,' '*Price*,' '*Total Amount*,' '*PLANT*' and '*Deliver to*' fields.

|                                    | Dusiness Network . Standar                                                                                                    | nd Account Get enterprise account                           |                                                          |                                   |                                       |                    |                                       | n 🖷                  |                |           |
|------------------------------------|----------------------------------------------------------------------------------------------------|-------------------------------------------------------------|----------------------------------------------------------|-----------------------------------|---------------------------------------|--------------------|---------------------------------------|----------------------|----------------|-----------|
|                                    | Purchase Order: 7000017412                                                                                                    |                                                             |                                                          |                                   |                                       |                    |                                       | Done                 |                |           |
|                                    | Courts Only: Confirmation *                                                                                                    | Casta Shin Notice                                           |                                                          |                                   |                                       |                    |                                       |                      |                |           |
|                                    |                                                                                                    |                                                             |                                                          |                                   |                                       |                    |                                       |                      |                |           |
|                                    | order beau order Hallery                                                                                                    |                                                             |                                                          |                                   |                                       |                    |                                       |                      |                |           |
|                                    |                                                                                                    |                                                             |                                                          |                                   |                                       |                    |                                       |                      |                |           |
|                                    | From:<br>TAFE FINANCE & STRATEGY GROUP<br>BUILDING & GROUND FLOOR, MARY ANN STRE                                                                        | 667                                                         | Te:<br>Wee Waa High Scho<br>Purcell Street               | KAL-TEST                          |                                       |                    | Purchase Order<br>(Nex)<br>7000017412 |                      |                |           |
|                                    | ULTANO NEW 2007<br>Australia<br>Phone: +61 (02) 92174497                                                                                                |                                                             | WEE WAA New Sout<br>Australia<br>Phone:                  | h Wales 2388                      |                                       |                    | Amount: \$1,000.00 AUD<br>Version: 1  |                      |                |           |
|                                    | Fax: +61 (12) 92128699                                                                                                    |                                                             | Pac<br>Email: shungar1978                                | @iclaud.com, susan hungar#@t      | taferox edu au                        |                    | Track Order                           |                      |                |           |
|                                    | Payment Terms (1)<br>NET 0                                                                                                    |                                                             |                                                          |                                   |                                       |                    |                                       | Routing Status: Sent |                |           |
|                                    | Comments<br>Comment Type: Terms and Conditions<br>Body: All, purchases made by TAPE NSW are sub                                                         | ject to the purchase order terms and conditions in effect.  | at the date of this purchase order. Thes                 | ie can be found at the following! | link: https://www.taflersoc.edu.au/do | ume View more -    |                                       |                      |                |           |
|                                    | Other Information<br>Requester Email: Susan/Hungar-Kötal                                                                                                | ferov edu au                                                |                                                          |                                   |                                       |                    |                                       |                      |                |           |
|                                    | Dia 4 loss b                                                                                                    |                                                             |                                                          |                                   |                                       | Defen Te           | _                                     |                      |                |           |
|                                    | SYDNEY INSTITUTE                                                                                                    |                                                             | TAVE FINANCE & STRATEGY GR                               | IOUP                              |                                       | Susan Hungar AG.34 |                                       |                      |                |           |
|                                    | KOGARAH NSW 2217<br>Australia<br>Ship To Code: TADD_3012                                                                                                |                                                             | ULTIMO NSW 2007<br>Australia<br>Phone: +61 (02) 92174497 |                                   |                                       |                    |                                       |                      |                |           |
|                                    | Enalt Susan Hungait@talenas.edu.au                                                                                                    |                                                             | Pax: +61 (02) 02120600                                   |                                   |                                       |                    |                                       | Show them Databa     |                |           |
|                                    | Line I No. Schedule Lines                                                                                                    | Part # / Description                                        | 1.04                                                     | Return On A                       | Linit) Nexel By                       |                    | Unit Price                            | Subjected            |                |           |
| Line Iter                          | ns                                                                                                    |                                                             |                                                          |                                   |                                       | _                  |                                       |                      | Show item      | n Details |
| Line #                             | No. Schedule Lines                                                                                                    | Part # / Description                                        | Type                                                     | Return                            | Qty (Unit)                            | Need By            |                                       | Unit Price           | Subtotal       |           |
| 1                                  |                                                                                                    | Not Available                                               | Material                                                 |                                   | 1 (EA)                                | 27 Jul 2023        |                                       | \$1,000.00 AUD       | \$1,000.00 AUD | D         |
|                                    |                                                                                                    | Purchase carpet for St George                               |                                                          |                                   |                                       |                    |                                       | ·                    |                |           |
| Received by Ari<br>This Purchase ( | Id an: Thursday 20 Jul 2023 2:55 PM GMT-2000<br>Iba Network on: Thursday 20 Jul 2023 2:55 PM GMT<br>Order was sent by Technical and Further Education C | +10:00<br>Commission - TEST AND1465884136-T and delivered b | y Ariba Network.                                         |                                   |                                       |                    |                                       |                      | Sub-tota       | A: \$1.0  |
|                                    |                                                                                                    |                                                             |                                                          |                                   |                                       |                    |                                       |                      |                |           |
|                                    |                                                                                                    |                                                             |                                                          |                                   |                                       |                    |                                       |                      |                |           |
|                                    |                                                                                                    |                                                             |                                                          |                                   |                                       |                    |                                       |                      |                |           |
|                                    |                                                                                                    |                                                             |                                                          |                                   |                                       |                    |                                       |                      |                |           |
|                                    |                                                                                                    |                                                             |                                                          |                                   |                                       |                    |                                       |                      |                | _         |
|                                    |                                                                                                    |                                                             |                                                          |                                   |                                       |                    |                                       |                      |                |           |
|                                    |                                                                                                    |                                                             | _                                                        |                                   | _                                     |                    |                                       |                      |                |           |
|                                    |                                                                                                    |                                                             | -                                                        |                                   |                                       |                    |                                       |                      |                |           |
|                                    |                                                                                                    |                                                             |                                                          |                                   |                                       |                    |                                       |                      |                |           |
|                                    |                                                                                                    |                                                             |                                                          |                                   |                                       |                    |                                       |                      |                |           |
|                                    |                                                                                                    |                                                             |                                                          |                                   |                                       |                    |                                       |                      |                |           |

### TAFE NSW Ariba Supplier Training

Step 7

Once you have fulfilled the order, you are ready to invoice against the Purchase Order. Click on the '*Create Invoice*' dropdown menu.

| Order Detail       Order History         Image: Contract State State Sta                                                                   | Create Order Confirmation 🔻                                                                                                    | ce Create Invoice  Hide   Print -   Download PDF   Export cXML   Download | oad CSV   Resend |
|----------------------------------------------------------------------------------------------------|----------------------------------------------------------------------------------------------------|---------------------------------------------------------------------------|------------------|
| Porter Information       To:       Purchase Orde<br>(New)         From:       Sarbuinteriors-TEST<br>(DL East Street<br>NARRANDERA New South Wales 2700<br>Australia       Purchase Orde<br>(New)         Paramatra NSW 2150<br>Australia       DL East Street<br>Phone:       Purchase Orde<br>(New)         Phone:       Email: nazia thabasum@tafensw.edu.au         Promettorms       Comments         Comments       Comments & Conditions : https://www.tafensw.edu.au/corporate/supplier-information                                                                                                    | Order Detail Order History                                                                                                    |                                                                           |                  |
| Prome:       Purchase Order         From:       Sarbu Interiors-TEST       Purchase Order         Level 6, 50 Station St       Paramatra NSV 2150       Anatorial         Paramatra NSV 2150       Anatorial       Proce         Parameter Terms:       Paramatra NSV 2150       Anatorial         Proce:       Email: Inazia.thabasum@tafensw.edu.au       Proce         Parameter Type:       Proce:       Email: Inazia.thabasum@tafensw.edu.au                                                                                                    |                                                                                                    |                                                                           |                  |
| TARE Finance Shared Service     Early Underior-TEST     (New)       TARE Finance Shared Service     If Las Street     700000006       Level 6, 65 Station St     Paramata NSW 2150     Annoint \$10,0       Paramata NSW 2150     Australia     Phone:       Fac     Fac     Fac       Payment Terms     Image: Statistical Statistical Stati                                                                                                    |                                                                                                    |                                                                           | Purchase Order   |
| Level 6, 65 Station St Contents Contents Contents State States and Conditions Contents States States | TAFE Finance Shared Service                                                                                                    | IO:<br>Sarbu Interiors-TEST                                               | (New)            |
| Australia Australia Australia Version: 1<br>Phone:<br>Fax:<br>Email: nazia:thabasum@tafensw.edu.au<br>Payment Terms @<br>RT 30<br>Comments<br>Comments fper: Terms and Conditions : https://www.tafensw.edu.au/corporate/supplier-information<br>Other Information<br>Other Information                                                                                                    | Level 6, 56 Station St<br>Parramatta NSW 2150                                                                                                    | NARRANDERA New South Wales 2700                                           | Amount: \$10,000 |
| Fac:<br>Email: nazia.thabasum@tafensw.edu.au<br>Payment Tems @<br>Net 30<br>Comments<br>Comment Type: Terms and Conditions<br>Body Please refer intranet site for terms & Conditions : https://www.tafensw.edu.au/corporate/supplier-information<br>Other Information                                                                                                    | Australia                                                                                                    | Australia<br>Phone:                                                       | Version: 1       |
| Payment Terms @ Payment Terms @ Comments Comments Comment |                                                                                                    | Fax:<br>Email: nazia thabasum@tafenov.edu au                              |                  |
| Company Code: 1020                                                                                                    | Comment Spee: Terms and Conditions<br>Body:Please refer intranet site for terms & Conditions : https://<br>Other Information<br>Company Code: 1020 | //www.tafensw.edu.au/corporate/supplier-information                       |                  |
|                                                                                                    |                                                                                                    |                                                                           |                  |
|                                                                                                    |                                                                                                    |                                                                           |                  |
|                                                                                                    |                                                                                                    |                                                                           |                  |
|                                                                                                    |                                                                                                    |                                                                           |                  |

From the 'Create Invoice' dropdown, select 'Standard Invoice.'

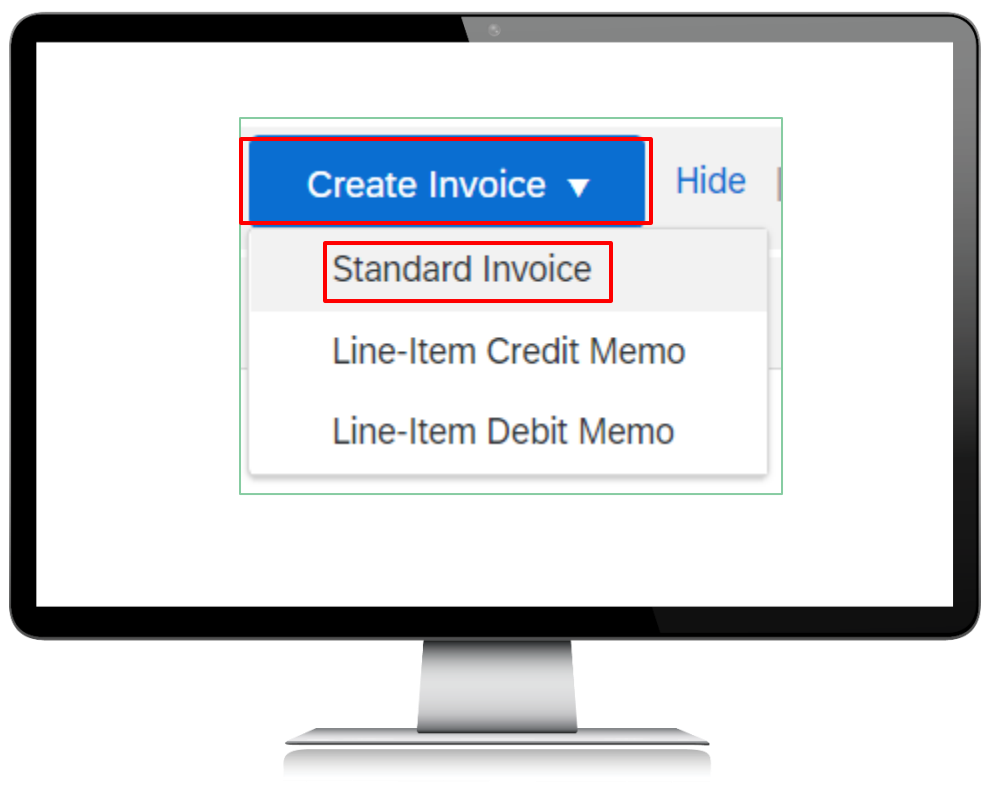

This will begin the standard invoicing process. Start with the '*Invoice Header*' section and the '*Summary*' section within that area. The mandatory fields in that area are '*Invoice #*' and '*Invoice date*.'

| Create Invoice            |                                          | l                   | Update     | Save Exit Nex                          |
|---------------------------|------------------------------------------|---------------------|------------|----------------------------------------|
| ▼ Invoice Header          |                                          |                     | * Ind      | dicates required field Add to Header 👻 |
|                           |                                          |                     |            | Tax                                    |
| Summary<br>Durchase Order | 700000500                                | Subtotal            | \$0.00 AUD | Shipping Cost                          |
| Invoice #:                |                                          | Total Gross Amount: | \$0.00 AUD | Special Handling                       |
| Invoice Date:             | 22 May 2020                              | Total Net Amount:   | \$0.00 AUD | Additional Reference Documents and Da  |
| intoice bute.             | 22 may 2020                              | Pariouni Due.       | 40.00 HOD  | Comment                                |
| Service Description:      |                                          |                     |            | Attachment                             |
| Supplier Tax ID:          | 123456789                                |                     |            |                                        |
| Remit To                  | Test 🗸                                   |                     |            |                                        |
|                           | Sydney New South Wales                   |                     |            |                                        |
| Bill To:                  | Australia<br>TAFE Finance Shared Service |                     |            |                                        |
|                           | Parramatta NSW<br>Australia              |                     |            |                                        |
|                           |                                          |                     |            |                                        |
|                           |                                          |                     |            |                                        |
|                           |                                          |                     |            |                                        |
|                           |                                          |                     |            |                                        |
|                           |                                          | _                   |            |                                        |
|                           |                                          |                     |            |                                        |

'Service Description' can be used to provide a title for the invoice, and/or for additional context such as the phone number of your TAFE NSW contact person. You can add attachments such as the invoice created by your ERP or accounting system by selecting 'Add to Header -> Attachment.'

|                                    |                                                                    | Ĺ                                        |                          |                                                                      |
|------------------------------------|--------------------------------------------------------------------|------------------------------------------|--------------------------|----------------------------------------------------------------------|
| <ul> <li>Invoice Header</li> </ul> |                                                                    |                                          |                          | <ul> <li>Indicates required field</li> <li>Add to Header </li> </ul> |
| Summary                            |                                                                    |                                          |                          | Tax<br>Shipping Cost                                                 |
| Purchase Order:                    | 7000000609                                                         | Subtotal:<br>Total Tax:                  | \$0.00 AUD<br>\$0.00 AUD | Shipping Documents                                                   |
| Iminice Date:                      | 22.11                                                              | Total Gross Amount:<br>Total Net Amount: | \$0.00 AUD<br>\$0.00 AUD | Additional Reference Documents and Date                              |
| imoice Date.                       | 22 May 2020                                                        | Amount Due.                              | 50.00 A0D                | Comment                                                              |
| Service Description:               |                                                                    |                                          |                          | Attachment                                                           |
| Supplier Tax ID:                   | 123456789                                                          |                                          |                          |                                                                      |
| Remit To                           | Test $\sim$                                                        |                                          |                          |                                                                      |
| Bill To:                           | Sydney New South Wales<br>Australia<br>TAFE Finance Shared Service |                                          |                          |                                                                      |
|                                    | Parramatta NSW<br>Australia                                        |                                          |                          |                                                                      |
|                                    |                                                                    |                                          |                          |                                                                      |
|                                    |                                                                    |                                          | _                        |                                                                      |
|                                    |                                                                    |                                          |                          |                                                                      |
|                                    |                                                                    |                                          |                          |                                                                      |
|                                    |                                                                    |                                          |                          |                                                                      |

After the '*Summary*' section, the next section is '*Tax*.' TAFE NSW POs are created ex-GST. The default in the invoicing process is for 10% GST to be added at the point of invoicing. If all line items will be taxable, then tax can be left at the default '*Header level tax*.' If different lines attract different tax, then you will need to select '*Line level tax*.'

Please skip the next section called '*Shipping*.' It relates to the location where suppliers can add their shipping costs. TAFE NSW does not allow suppliers to add shipping costs to invoices unless there is already a line item in the PO to accounts for these costs. If shipping costs are required, and there is no line item in the PO, the supplier must contact the buyer whose email address appears in the PO.

| Header level shipping ()                                                                                                    | Line level shipping (i)                                                                                                    |                                                                                                    |
|----------------------------------------------------------------------------------------------------|----------------------------------------------------------------------------------------------------|----------------------------------------------------------------------------------------------------|
| Ship From: Sarbu Interiors-<br>NARRANDERA<br>Australia                                                                                                    | TEST<br>New South Wales                                                                                                    | Ship To: <b>TAFE Commission Parent Entity</b><br>Uttimo NSW<br>Australia<br>Deliver To: <b>TAFE Commission Parent Entity</b> |
| Purchase Order: 7000017412                                                                                                    |                                                                                                    | Dave                                                                                                    |
| Create Order Confirmation • Create Ship Notice Create In                                                                                                    | roice •                                                                                                    | ± 0                                                                                                    |
| CONTRACTORY      CONTRACTORY       CONTRACTORY      CONTRACTORY      CONTRACTORY | Ass<br>Const. Marcine<br>Step Scher School Water, 2200<br>Proces<br>Proces<br>Envil:<br>Envil:<br>En | Puches One<br>COOD17412<br>Annual 1. Alon Multi<br>Venne 1. Alon Multi<br>Venne 1. Alon Multi<br>Tax Order                   |
|                                                                                                    |                                                                                                    |                                                                                                    |
|                                                                                                    |                                                                                                    |                                                                                                    |
|                                                                                                    |                                                                                                    |                                                                                                    |

The next section is called '**Additional Fields**.' This section is optional and can be used to provide more information about your invoice if you wish.

| Supplier Account ID #: Customer Reference: Supplier Reference: Payment Note: Supplier: Sarbu Interiors-TEST Bill From: SYDNEY New South Wales Australia Bill From: SYDNEY New South Wales Australia Bill From: SYDNEY New South Wales Australia Bill From: SYDNEY New South Wales Australia Bill From: SYDNEY New South Wales Australia Bill From: SYDNEY New South Wales Australia Bill From: SYDNEY New South Wales Australia Bill From: SYDNEY New South Wales Bill From: SYDNEY New South Wales Bill From: SYDNEY New South Wales Bill From: SYDNEY New South Wales Bill From: SYDNEY New South Wales Bill From: SYDNEY New South Wales Bill From: SYDNEY New South Wales Bill From: SYDNEY New South Wales Bill From: Bill From: SYDNEY New South Wales Bill From: Bill From: Bill |
|----------------------------------------------------------------------------------------------------|
| Customer Reference:                                                                                                    |
| Supplier Reference:                                                                                                    |
| Payment Note:     Customer:     Technical and Further Education Commission       Supplier:     SyDNEY New South Wales<br>Australia     Uttimo New South Wales<br>Australia     Uttimo New South Wales<br>Australia       Bill From:     SYDNEY New South Wales<br>Australia     Email:                                                                                                    |
| Supplier: Sarbu Interiors-TEST Customer: Technical and Further Education Commission<br>SYDNEY New South Wales<br>Australia<br>Bill From: Sarbu Interiors-TEST<br>SYDNEY New South Wales<br>Australia                                                                                                    |
| SYDNEY New South Wales<br>Australia<br>Bill From: Sarbu Interiors-TEST<br>SYDNEY New South Wales<br>Australia                                                                                                    |
| Email:<br>Bill From: Sarbu Interiors-TEST<br>SYDNEY New South Wales<br>Australia                                                                                                    |
| Bill From: Sarbu Interiors-TEST<br>SYDNEY New South Wales<br>Australia                                                                                                    |
| SYDNEY New South Wales<br>Australia                                                                                                    |
|                                                                                                    |
|                                                                                                    |
|                                                                                                    |
|                                                                                                    |
|                                                                                                    |
|                                                                                                    |

Now we come to the '*Line Items*' section that has been auto-populated from the PO into the invoice format. You will notice a little toggle switch that is defaulted to '*Include*.' Any lines with this toggle will be automatically added to the final invoice. If you do not want to invoice against any line, toggle this switch so it shows grey instead of green.

| Line Items  | e .                     |               |              |                   |            | 1 LI     | ne Items, 1 Included, | , 0 Previously Fully Inv |
|-------------|-------------------------|---------------|--------------|-------------------|------------|----------|-----------------------|--------------------------|
|             | Tax Category: 10% GST / | GST Inclusive | Shipping Doc | uments Special Ha | ndling Dis | scount   |                       | Add to Included Lines    |
| No.         | Include Type            | Part #        | Description  | Customer Part #   | Quantity   | Unit     | Unit Price            | Subtotal                 |
| Line Item A | ctions v Delete         |               |              |                   |            | Update   | Save                  | Exit                     |
|             |                         |               |              |                   |            | <u> </u> |                       |                          |
|             |                         |               |              |                   |            |          |                       |                          |
|             |                         |               |              |                   |            |          |                       |                          |

If you are invoicing in full against the line item, you can leave the quantity as it is populated. You can put decimal quantities into the field, so if you were only going to invoice for \$5000 in the example below, you could change the '**Quantity**' field to '**.5**.' TAFE NSW does not allow any changes to price or the line-item '**Description**.' You also cannot add any lines to the invoice that are not already part of the PO. If you have any questions about the PO lines, you should contact the person whose email address appears in the PO header.

|                                                                                                    |                                                             | 3                           |              |                                                    |                            |
|----------------------------------------------------------------------------------------------------|-------------------------------------------------------------|-----------------------------|--------------|----------------------------------------------------|----------------------------|
| line Itome                                                                                                |                                                             |                             |              | 1 Line Items, 1 Included                           | r, O Previously Fully Invo |
| Line items                                                                                                |                                                             |                             |              |                                                    |                            |
| Tax Category: 10% GST / GST I                                                                             | nclusive Shipping Docum                                     | nents Special Handling      | g Discount   |                                                    | Add to Included Lines      |
| No. Include Type P                                                                                        | Part # Description                                          | Customer Part #             | Quantity Uni | t Unit Price                                       | Subtotal                   |
| 1 C MATERIAL N                                                                                            | Not Available Required for maintenance                      |                             | 1 EA         | \$10,000.00 AUD                                    | \$10,000.00 AUD            |
| Line Item Actions 🔻 Delete                                                                                |                                                             | L                           |              |                                                    |                            |
|                                                                                                    |                                                             |                             |              |                                                    |                            |
|                                                                                                    |                                                             |                             | Updat        | e Save                                             | Exit No                    |
| ×××                                                                                                    |                                                             |                             |              |                                                    |                            |
| stille                                                                                                    |                                                             |                             |              |                                                    |                            |
|                                                                                                    | Tex                                                         |                             |              | Purchase Order                                     |                            |
| TAFE FINANCE & STRATEGY GROUP<br>BUILDING A GROUND FLOOR, MARY ANN STREET<br>ULTIMO NSW 2007<br>Australia | Purcell Street<br>WEE WAA New South Wales 2388<br>Australia |                             |              | 7000017412<br>Amount: \$1.000.00 AUD<br>Version: 1 |                            |
| Phone: +61 (02) 92174497<br>Fac: +61 (02) 92128499                                                        | Phone:<br>Exec<br>Email: :                                  | usan.hungar4@tafensw.edu.au |              | Track Order                                        |                            |
|                                                                                                    |                                                             |                             |              |                                                    |                            |
|                                                                                                    |                                                             |                             |              |                                                    |                            |
|                                                                                                    |                                                             |                             |              |                                                    |                            |
|                                                                                                    |                                                             |                             |              |                                                    |                            |
|                                                                                                    |                                                             |                             |              |                                                    |                            |
|                                                                                                    |                                                             |                             |              |                                                    |                            |
|                                                                                                    |                                                             |                             |              |                                                    |                            |
|                                                                                                    |                                                             |                             |              |                                                    |                            |

If you have multiple lines in the PO, some of which attract GST, and some do not, you will have to add tax at the line level. You will also need to tick '*Line level tax*' in the invoice header. To apply tax at the line level for a mixed tax invoice, select the field '*->Line Item Actions -> Add Tax*' for the specific line that you need to adjust the tax for. A Tax box will display where you adjust the tax as required. Repeat this process for each line item, choosing the appropriate Tax Category. Note that GST of 10% is the default for each line item.

| Kan<br>Lancard Addres K<br>Add<br>Expansion<br>Report Dis Advance                                                                                                    |                                                |                                                                                                    |                                | Lipdate Sever Dat |
|----------------------------------------------------------------------------------------------------|------------------------------------------------|----------------------------------------------------------------------------------------------------|--------------------------------|-------------------|
| No.         No.40         No.47         Part of the second second secon | Broughts Com<br>Section Techno<br>All Invasion | ter fact Eastly Unit<br>and De<br>Same Same<br>Same Same Same<br>Same Same Same<br>Same Same Same<br>Same Same Same<br>Same Same<br>Same Same Same<br>Same Same Same<br>Same Same Same<br>Same Same<br>Same Same<br>Same Same Same<br>Same Same Same<br>Same Same Same<br>Same Same Same<br>Same Same<br>Same Same Same<br>Same Same<br>Same Same<br>Same Same<br>Same Same<br>Same Same<br>Same Same<br>Same Same<br>Same Same<br>Same Same<br>Same Same<br>Same Same<br>Same Same<br>Same Same<br>Same Same<br>Same Same<br>Same Same<br>Same Same<br>Same Same<br>Same Same<br>Same Same<br>Same Same<br>Same Same<br>Same Same Same<br>Same Same Same<br>Same Same Same<br>Same Same Same<br>Same Same<br>Same Same<br>Same Same Same<br>Same Same Same<br>Same Same Sa | partos han<br>Rola no Riados d | ici<br>Anna       |
| 6 IN MARKED DOW                                                                                                    |                                                |                                                                                                    | Lane be be                     |                   |
|                                                                                                    |                                                |                                                                                                    |                                |                   |
|                                                                                                    |                                                |                                                                                                    |                                |                   |

When you have checked the relevant items ('*Quantity*,' '*Price*,' '*Tax*') for each line that you will include in the invoice, click '*Next*.' A summary page will now appear. Once again, check the details in the summary. If you find any issues, select '*Previous*' and make any changes. If you are happy with the details, click '*Submit*.' You can also choose to '*Save*' your invoice and come back later, or '*Exit*' without saving.

| U                                                                                                    | Type Parts<br>MCTORE Rectaulate                                   | Description Carter<br>Text II sa                                                                                                    | ser Put # Querify                                                                           | tan a<br>Ea peo                                                                                                    | de Pilor Balancia<br>18 m.D. Bil, 201, 20 m.D |   |
|----------------------------------------------------------------------------------------------------|-------------------------------------------------------------------|----------------------------------------------------------------------------------------------------|---------------------------------------------------------------------------------------------|----------------------------------------------------------------------------------------------------|-----------------------------------------------|---|
| Tan I                                                                                                    | Georgen: * 10% 681 rief lock<br>Location<br>Description<br>Regime | *** ¥                                                                                                    | Eaudite Amartin<br>Barrino<br>Tan Amartin<br>Barrino Million<br>Barrino Detail<br>Permine V |                                                                                                    | and a                                         |   |
| The face Action 4                                                                                                    | (hang                                                             |                                                                                                    |                                                                                             |                                                                                                    |                                               |   |
|                                                                                                    |                                                                   |                                                                                                    |                                                                                             | Later                                                                                                    | Saw Da we                                     |   |
| eate Invoice                                                                                                    |                                                                   |                                                                                                    |                                                                                             | Previous                                                                                                    | Save Submit                                   | E |
| 1110000 01                                                                                                    | ate. Tuesday 18 may 2020 1.40 F                                   | W GHT (10.00                                                                                                    | TOTAL TAX                                                                                   | ax,000.00                                                                                                    | HOD                                           |   |
| Original Purchase Ore                                                                                                    | der: 7000000609                                                   |                                                                                                    | Total Gross Amount<br>Total Net Amount<br>Amount Due                                        | \$11,000.00<br>\$11,000.00<br>\$11,000.00                                                                                                    | AUD<br>AUD<br>AUD                             |   |
| Original Purchase Or                                                                                                    | der: 700000609                                                    | BILL TO:                                                                                                    | Total Gross Amount<br>Total Net Amount<br>Amount Due                                        | \$11,000.00<br>\$11,000.00<br>\$11,000.00<br>\$11,000.00                                                                                      | AUD<br>AUD<br>AUD                             |   |
| Criginal Purchase On<br>REMIT TO:<br>Sarbu Interiors-TEST<br>Postal Address:<br>Test<br>Syndray NSW 2000<br>Australia<br>Remit To ID: TAPENSW | ser: 700000009                                                    | BILL TO:<br>TAFE Finance Shared Service<br>Postal Address (Default):<br>Level 6, 56 Station St<br>Paramatta NSW 2150<br>Australia<br>Address ID: TA99 | Total Gross Amount<br>Total Net Amount<br>Amount Dar                                        | SIL000.00<br>S11,000.00<br>SIL000.00<br>SUPPLER:<br>Sarbu Interiors-TEST<br>Postal Address:<br>61 East Street<br>SYDNEY NSW 2000<br>Australia | AUD<br>AUD<br>AUD                             |   |

Once you have submitted the invoice, you will be notified that that invoice has been submitted. At this point you can '*Print*' a copy of the invoice or simply '*Exit*' the invoice creation process. Please do not separately send your PDF invoice to TAFE NSW if you have submitted it via the Ariba Network as just shown. The PDF invoice will be rejected as a duplicate.

### Invoice 12345 has been submitted.

- Print a copy of the invoice.
- Exit invoice creation.

# Further assistance

| For help with:                             | Contact                                                                                                    |  |  |  |  |
|--------------------------------------------|----------------------------------------------------------------------------------------------------|--|--|--|--|
| Invoicing TAFE NSW                         | <ul> <li>Call 1300 823 343</li> <li>Press Option 2 for 'Finance'</li> <li>Press Option 3 for 'Accounts Payable and Supplier<br/>Accounts – Unpaid Invoices'</li> </ul>                                    |  |  |  |  |
| Help with SAP Ariba<br>from TAFE NSW       | <ul> <li>Call 1300 823 343</li> <li>Press Option 2 for 'Finance'</li> <li>Then Press Option 2 for 'Help with SAP Ariba'</li> <li>Alternatively, you can email <u>suppliers@tafensw.edu.au</u>.</li> </ul> |  |  |  |  |
| TAFE NSW Supplier<br>Resources Hub Website | <ul> <li>Click the following link to visit the <u>Supplier Resources</u> –<br/><u>Hub TAFE NSW</u>.</li> </ul>                                                                                            |  |  |  |  |

# Thank you

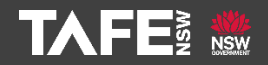